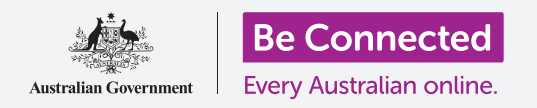

## iPad Apple: Mensajes y privacidad

#### Cómo controlar los mensajes y las alertas de su iPad.

Los controles de mensajería le permiten configurar su iPad, de manera que no le molesten las notificaciones y otras alertas, como cuando está relajado viendo una película o leyendo un libro electrónico.

### ¿Qué necesita?

Antes de empezar, compruebe que su iPad está cargado, encendido y que muestra la pantalla de **Inicio (Home)**. El software operativo también debería estar actualizado.

#### Cómo bloquear contactos no deseados

Puede utilizar la opción de **Mensajes (Messages)** en la aplicación de **Configuración** (**Settings)** para que no le molesten contactos no deseados. Pulse el icono de **Configuración** en la pantalla de **Inicio** para comenzar.

- **1.** Desplácese hacia abajo en la lista de la izquierda y pulse en **Mensajes**.
- Hay bastantes configuraciones para los "Mensajes". Pulse en una que se llama Contactos bloqueados (Blocked Contacts).
- **3.** Para encontrar el contacto que quiere bloquear, pulse en **Agregar nuevo (Add new)** para ver las personas con las que ha estado en contacto.
- Para impedir que uno de sus contactos le envíe un mensaje, teclee su nombre en el recuadro Buscar (Search) en la parte superior o busque el nombre en la lista y púlselo.
- Aparece de nuevo la pantalla de Contactos
  bloqueados y la persona que ha bloqueado está en la lista de Bloqueados (Blocked).

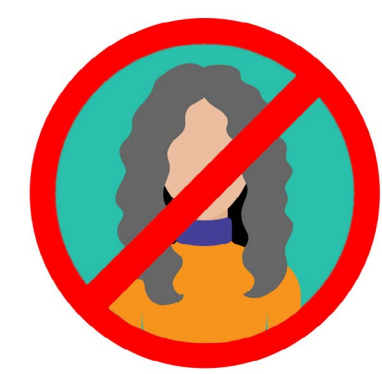

Su iPad puede bloquear mensajes de personas que están en su Lista de contactos

Ahora, ya no recibirá mensajes, correos electrónicos ni llamadas de FaceTime de las personas que ha bloqueado. Si su tipo de iPad puede utilizar una tarjeta SIM y datos celulares, tampoco podrá recibir llamadas telefónicas de esas personas.

Para bloquear a más contactos, pulse en **Agregar nuevo** y repita estos pasos.

#### Cómo desbloquear contactos

Puede desbloquear a las personas que ha metido en la lista de **Bloqueados**. Deslice hacia la izquierda el nombre del contacto que quiere desbloquear. El nombre se desplazará hacia la izquierda y aparecerá en la derecha el botón rojo de **Desbloquear (Unlock)**.

Pulse en **Desbloquear** y el contacto se desbloqueará inmediatamente.

#### Cómo usar el modo "No molestar"

La función **No molestar (Do not disturb)** puede hacer que su iPad no reciba notificaciones ni mensajes temporalmente. Si tiene activada la función **No molestar**, su iPad no le avisará de los correos electrónicos, los iMessages, las notificaciones ni cualquier otra cosa, a menos que desactive la función **No molestar**. Su iPad no recibirá ninguna llamada si tiene una tarjeta SIM.

Para activar la función **No molestar**, desplácese hacia arriba en la lista de opciones de la parte izquierda de la pantalla y pulse en **No molestar**.

#### Cómo activar el modo "No molestar"

En la parte superior derecha de la pantalla, pulse en la pestaña **No molestar** para que se mueva hacia la derecha y se ponga verde. Esto significa que el modo **No molestar** está activado.

Cuando quiera desactivarlo, simplemente pulse otra vez en la pestaña para que se mueva hacia la izquierda y se ponga blanca.

#### Cómo configurar el modo "Programado" en No molestar

La opción **Programado (Scheduled)** le permite activar y desactivar automáticamente el modo **No molestar** a una hora fija cada día.

- **1.** Pulse en la pestaña al lado de **Programado** para ver las opciones. La pestaña se desplazará hacia la derecha y se pondrá verde.
- 2. Pulse donde se indica Inicio/Fin (From/To).
- Aparece un pequeño recuadro llamado Horas de silencio (Quiet hours), en el que puede establecer las horas para activar No molestar. La hora Desde la(s) (From) ya debería estar seleccionada.
- En la rueda de desplazamiento de debajo, desplácese hacia arriba y hacia abajo para elegir la hora, después pulse en Hasta la(s) (To) para que se ponga gris. Aquí hemos elegido las 19:00.

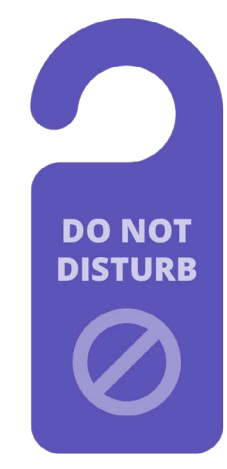

La configuración "No molestar" de su iPad detiene las interrupciones de llamadas, mensajes, notificaciones y correos electrónicos

### iPad Apple: Mensajes y privacidad

- **5.** Utilice otra vez la rueda de desplazamiento para establecer la hora a la que le gustaría que se desactivara de nuevo la función **No molestar**. Hemos elegido las 21:00.
- **6.** Cuando esté satisfecho con la configuración, pulse en cualquier parte fuera del recuadro de **Horas de silencio** para volver a la pantalla **No molestar**. Aquí puede ver sus nuevas horas de **Inicio/Fin**.

#### Cómo configurar el modo "No molestar" en SILENCIO

Ahora, el modo **No molestar** está establecido para activarse todos los días de 19:00 a 21:00, pero esto es solo cuando el iPad está bloqueado durante esas horas.

Si utiliza su iPad entre las 19:00 y las 21:00, el modo **No molestar** creerá que quiere recibir llamadas y mensajes.

Para garantizar que su iPad no le interrumpe de ninguna manera cuando tiene activada la función **No molestar**:

- 1. Debajo de SILENCIO (SILENCE) debería ver un tick azul al lado de Si el iPad está bloqueado (While iPad is Locked).
- 2. Pulse en **Siempre (Always)** y el tick azul aparecerá al lado. Esto significa que el iPad no le molestará en absoluto cuando está activado el modo **No molestar**.

# Cómo permitir que le llamen amigos en caso de emergencia

Si su tipo de iPad puede utilizar una tarjeta SIM y datos celulares, puede establecer excepciones en **No molestar** para que amigos y familiares puedan ponerse en contacto con usted en caso de emergencia.

En la pantalla de configuración de **No molestar**, mire debajo de **TELÉFONO (PHONE)** para encontrar **Permitir llamadas de (Allow Calls From)** y **Llamadas repetidas (Repeated Calls)**.

Puede investigar estas opciones un poco más o siempre puede revisarlas más tarde.

#### Cómo desactivar el modo "No molestar"

Para desactivar la función **No molestar**, pulse en la pestaña al lado de **No molestar** para que se ponga blanca y se desplace hacia la izquierda. Ahora su iPad recibe mensajes y notificaciones fuera de las horas programadas.